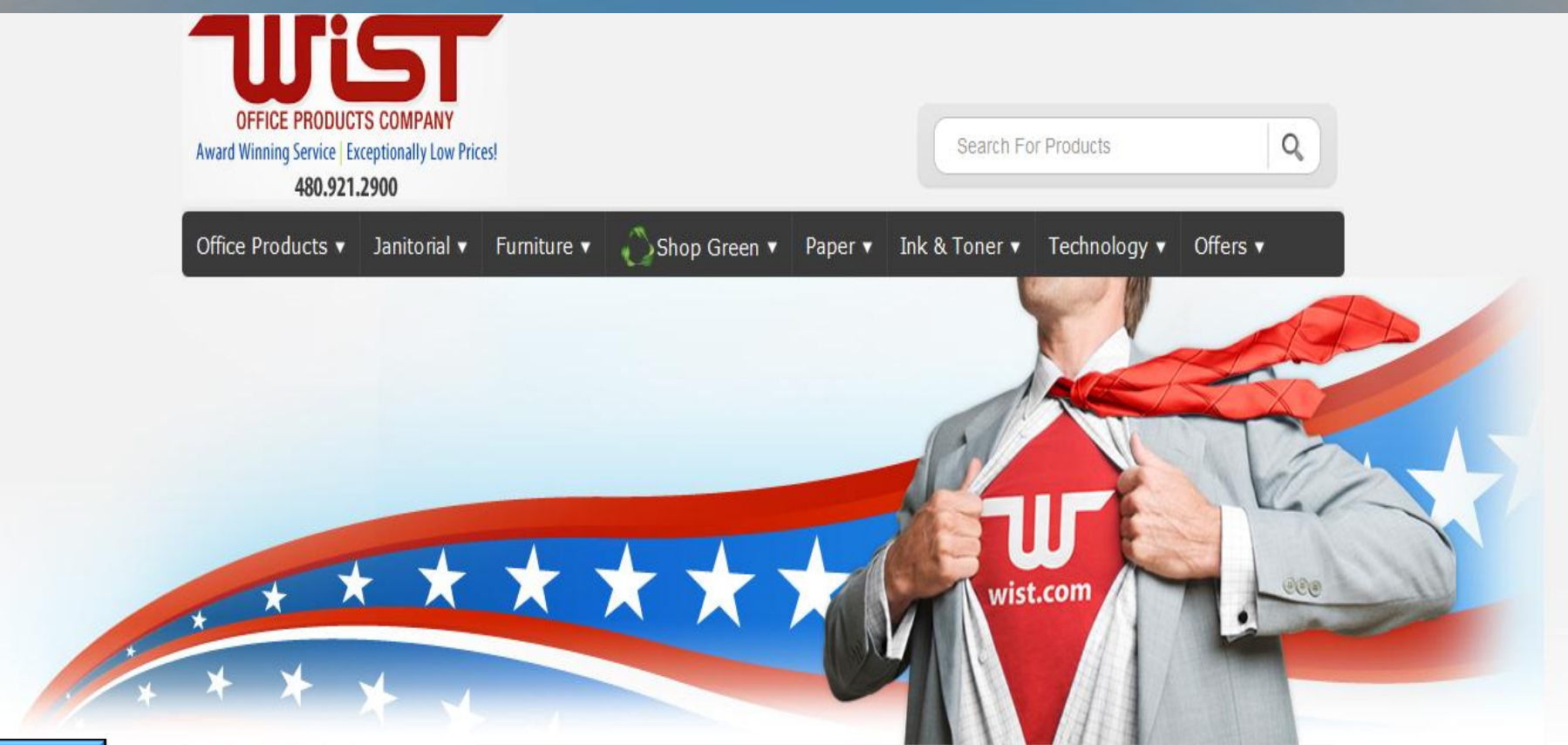

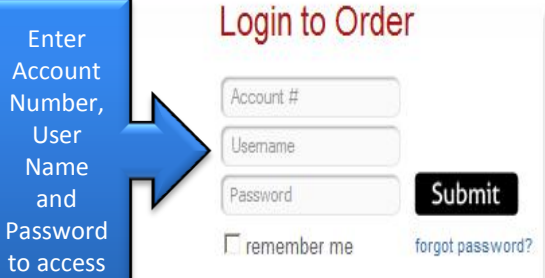

### Departments

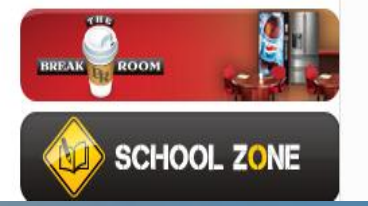

## The Wist Advantage

#### Wist Office Products has been serving Arizona businesses since 1955.

Wist Office Products is recognized as the "Award Winning" business products supplier of the Southwest. Our values and commitment to each client experience is the driving factor for attaining the highest level of customer satisfaction. Competitive pricing among all product categories allows Wist to achieve success that is shared with our clients, team members, and communities. When partnering with Wist our clients will experience reliable business practices, sound ethics, and a commitment to sustaining the environment.

## The Story of Wist

As the largest independently owned office

# Become a Customer

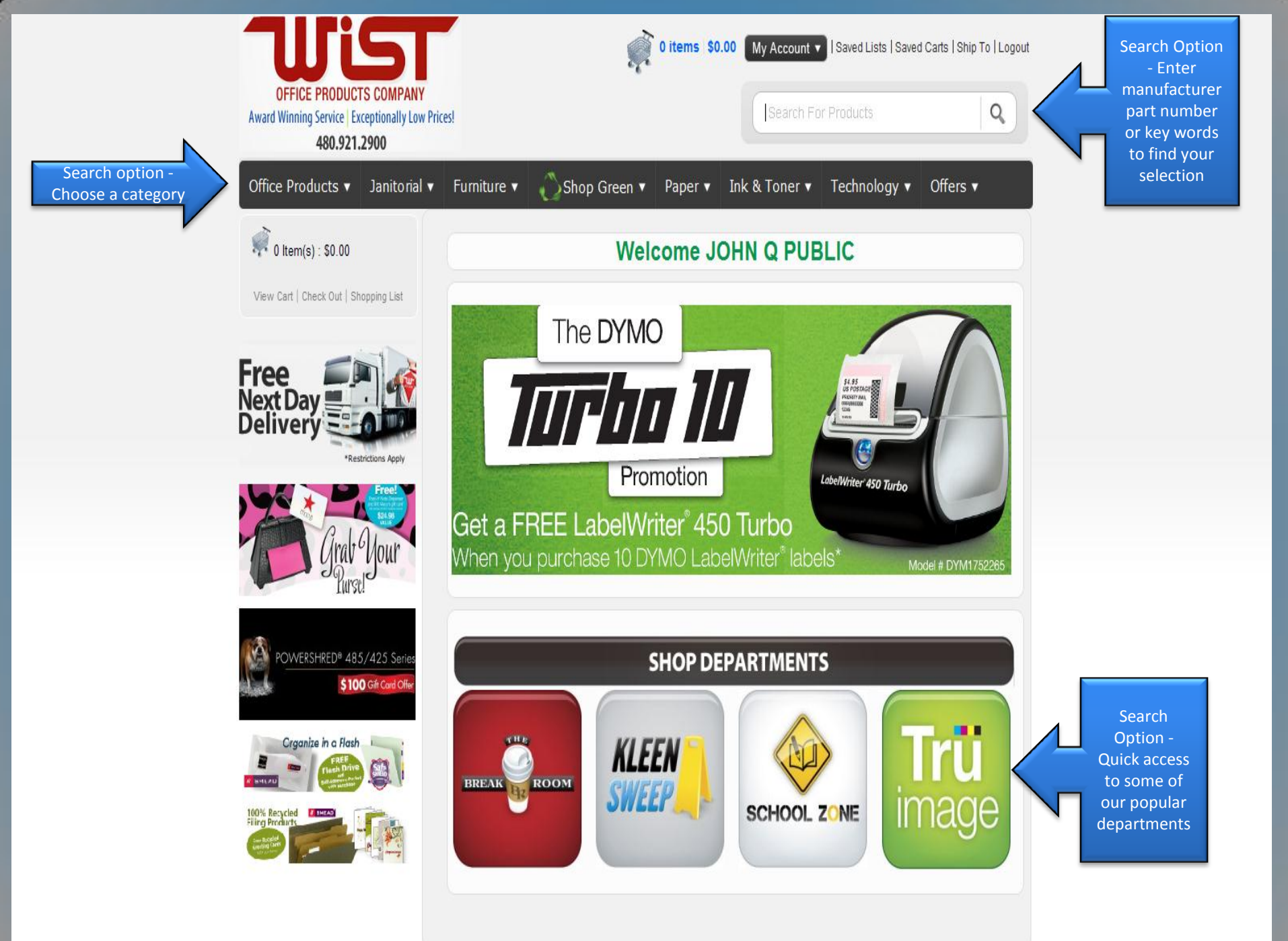

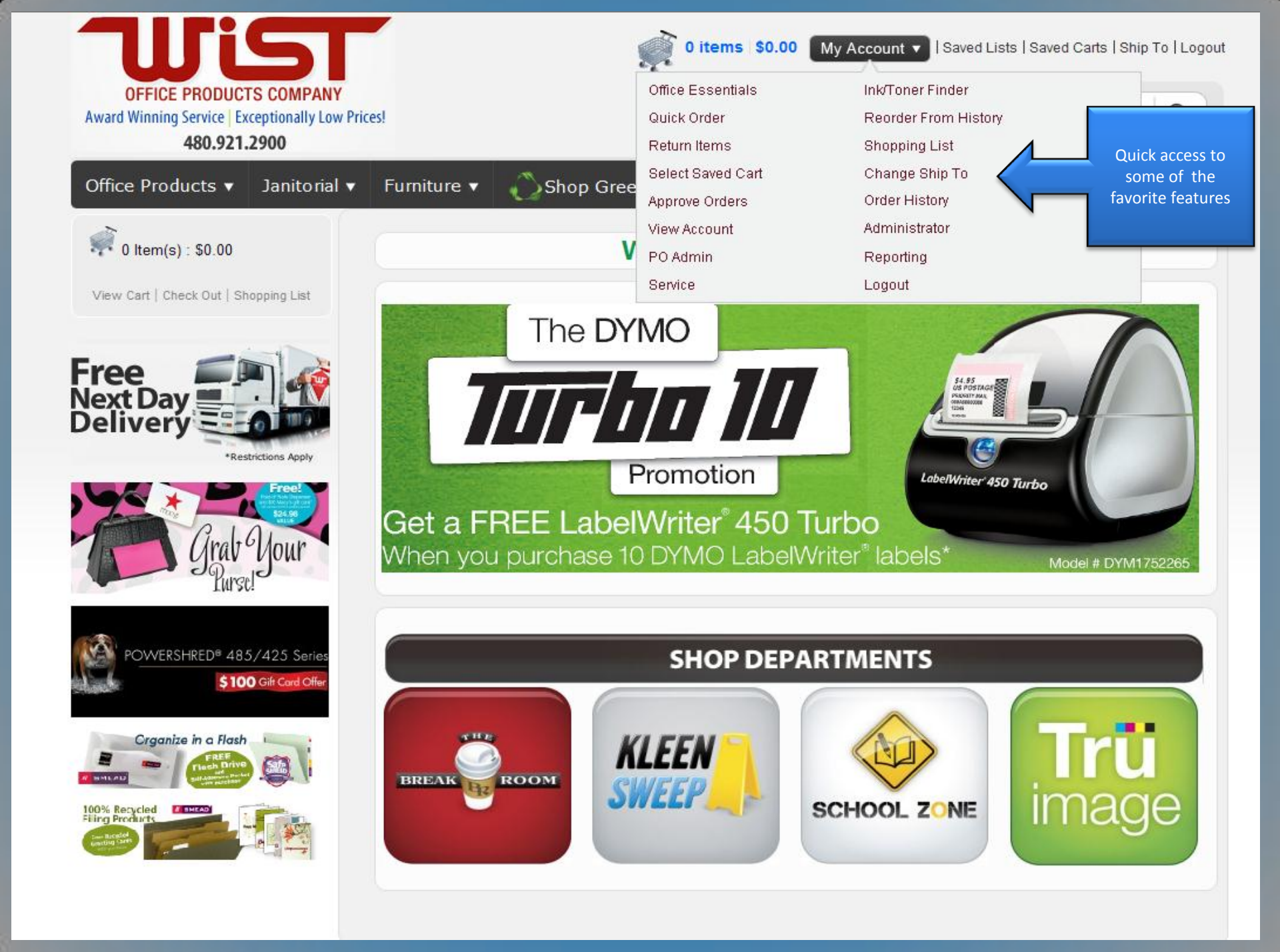

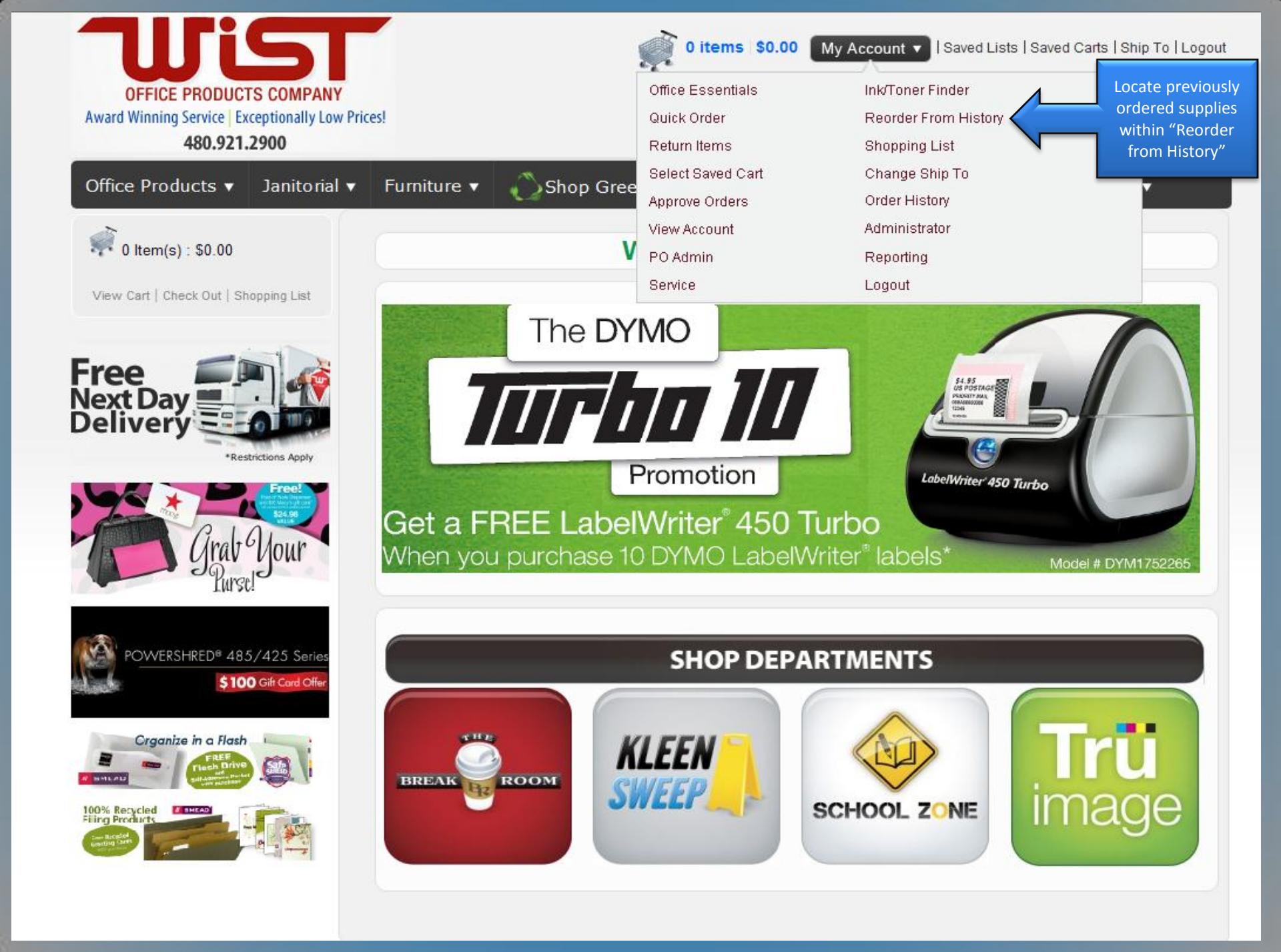

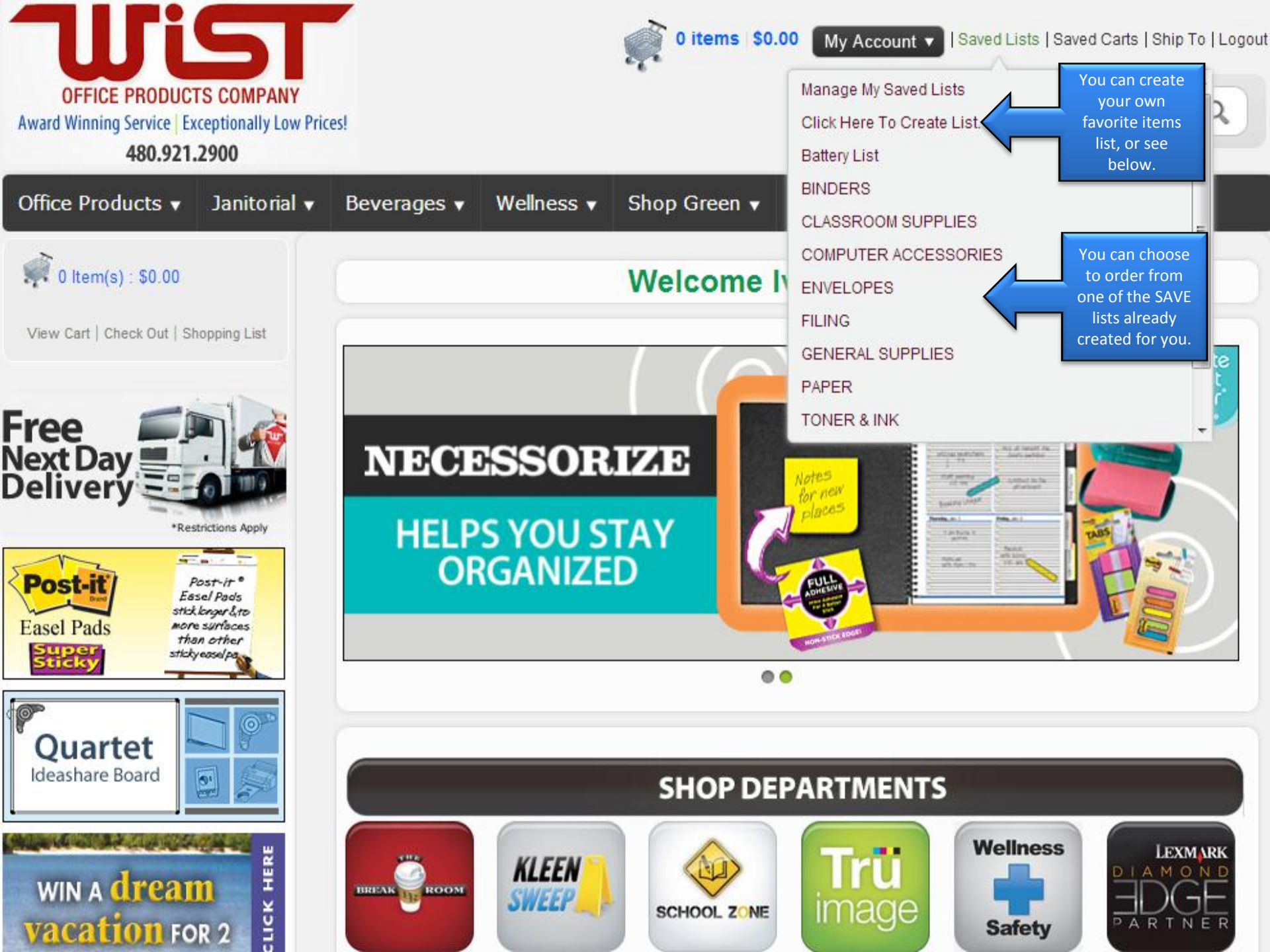

| OFFICE PRODUCTS COMPANY<br>Award Winning Service Exceptionally Low<br>480.921.2900                                                                                                    | / Prices!                   |                                     | 0 items \$0          | Manage My Saved Lists<br>Click Here To Create List<br>Battery List | aved Lists   Saved                                | Carts   Ship To   Logou                                           |
|----------------------------------------------------------------------------------------------------|-----------------------------|-------------------------------------|----------------------|--------------------------------------------------------------------|---------------------------------------------------|-------------------------------------------------------------------|
| Office Products 🗸 Janitorial                                                                                                    | ▼ Beverages ▼               | Wellness 🔻                          | Shop Green 🔻         |                                                                    | 9                                                 | =                                                                 |
| 0 ltem(s) : \$0.00<br>View Cart   Check Out   Shopping List                                                                                                    | ENVELOPI<br>Rename List     | ES                                  |                      | COMPUTER ACCESSOF<br>ENVELOPES<br>FILING<br>GENERAL SUPPLIES       | RIES In t<br>enve<br>iter                         | his case we choose<br>lopes and we see the<br>ns displayed below. |
| Free<br>Next Day                                                                                                    | So<br>Click Here To Add Ite | ort By: Sort By It                  | em 💌                 | PAPER<br>TONER & INK                                               | date To List                                      | Submit To Cart                                                    |
| Pelivery<br>*Restrictions Apply                                                                                                    | Item                        | Description                         | n                    |                                                                    | Qty                                               | Delete                                                            |
| Post-it<br>Easel Pads<br>Easel Pads<br>Ease<br>Easel Pads<br>Easel Pads<br>Easel Pads<br>Ease<br>Easel Pads<br>Easel Pads<br>Ease |                             | Clasp Enve<br>Message:<br>Group By: | elope, 6 x 9, 28lb,  | Light Brown, 100/Box                                               | · /BX                                             |                                                                   |
| Quartet<br>Ideashare Board                                                                                                    | QUA37855                    | Mesa-SAVE                           |                      | Mesa-SAVE is a core in<br>NC means non-core it<br>part of the      | tem and Mesa-SA<br>em. All the items<br>contract. | VE<br>are                                                         |
| WIN A <b>dream</b>                                                                                                    |                             | Clasp Enve<br>100/Box<br>Message:   | elope, 6 1/2 x 9 1/2 | 2, 28lb, Light Brown,                                              | BX                                                |                                                                   |
| Vacation For 2                                                                                                    | QUA37863                    | Group By:                           |                      |                                                                    |                                                   |                                                                   |

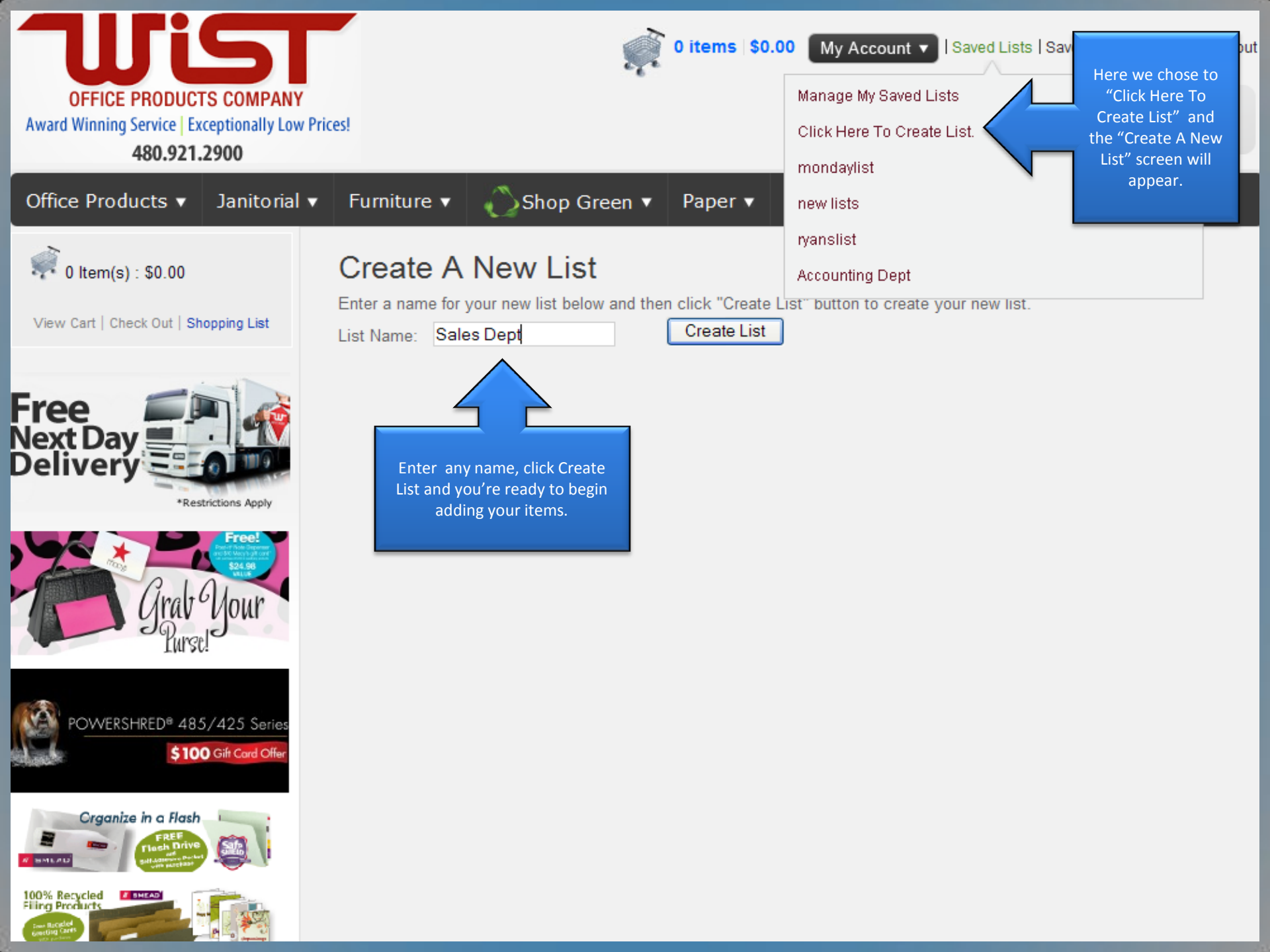

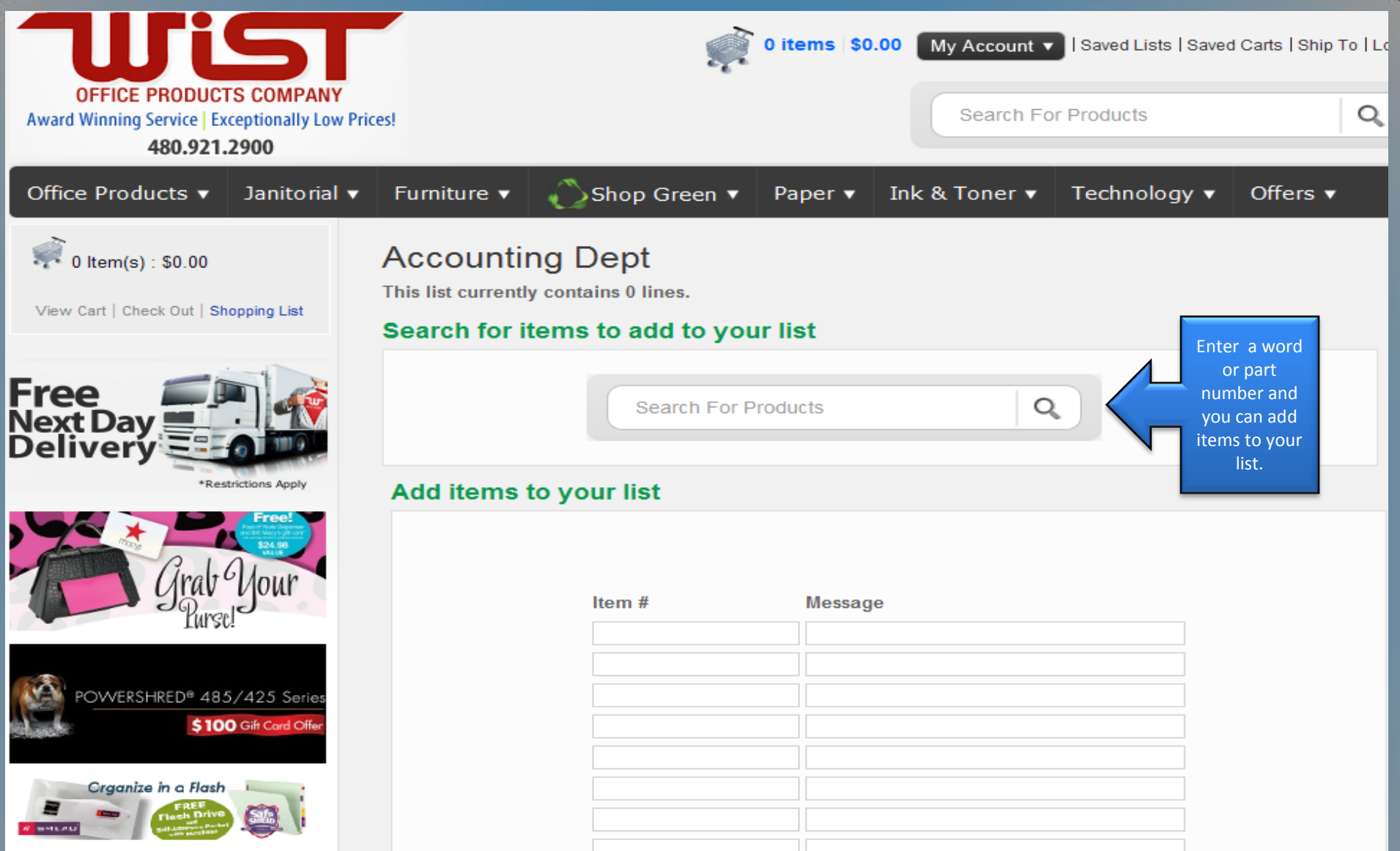

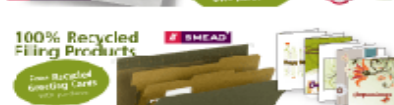

| OFFICE PRODUCTS<br>Award Winning Service Exco<br>480.921.2 | S COMPANY<br>eptionally Low Price<br>900 | s!                                                                                                   | igout     |
|------------------------------------------------------------|------------------------------------------|----------------------------------------------------------------------------------------------------|-----------|
| Office Products 🔻                                          | Janitorial 🔻                             | Furniture ▼ Offers ▼ Paper ▼ Ink & Toner ▼ Technology ▼ Offers ▼                                     |           |
| 0 Item(s) : \$0.00                                         | pping List                               | Go Green. Save Green 🔮 Trü image                                                                     |           |
| ilter Products By:                                         |                                          | Common Features :                                                                                    |           |
| Best Value                                                 | >                                        | Manufacturer: SANFORD                                                                                |           |
| Category                                                   | >                                        | Total Recycled Content Percent [Nom]: 0 %                                                            |           |
| Тір Туре                                                   | >                                        |                                                                                                    |           |
| Compliance, Standards                                      | >                                        | Pre-Consumer Recycled Content Opro you located EA                                                    |           |
| Color(s)                                                   | >                                        | Post-Consumer Recycled Conten the item you want                                                      |           |
| Marker Type                                                | >                                        | Total Recycled Content Percent [N to add choose the Add to a list  Add to a list, and  Add to a list |           |
| Ink Types                                                  | >                                        | the item will be mondaylist                                                                          |           |
| Washable                                                   | >                                        | Check quantity available for peyt day delivery                                                       | ryanslist |
| Assortment                                                 | >                                        | Accounting Dept                                                                                      |           |
| Color Assortment                                           | >                                        |                                                                                                    |           |
| Ink Color(s)                                               | >                                        | Permanent Marker, Extra Fine Point, Black,                                                           |           |
| Point Type                                                 | >                                        | Pre-Consumer Recycled Content Percent [Nom] - 0 %                                                    |           |
|                                                            |                                          | Add to a list 💙                                                                                      |           |

Post-Consumer Recycled Content Percent [Nom] - 0 %

Total Recycled Content Percent [Nom] - 0 %

Check quantity available for next day delivery

SAN35001

Special Ink Type

Barrel Color(s)

Free!

>

>

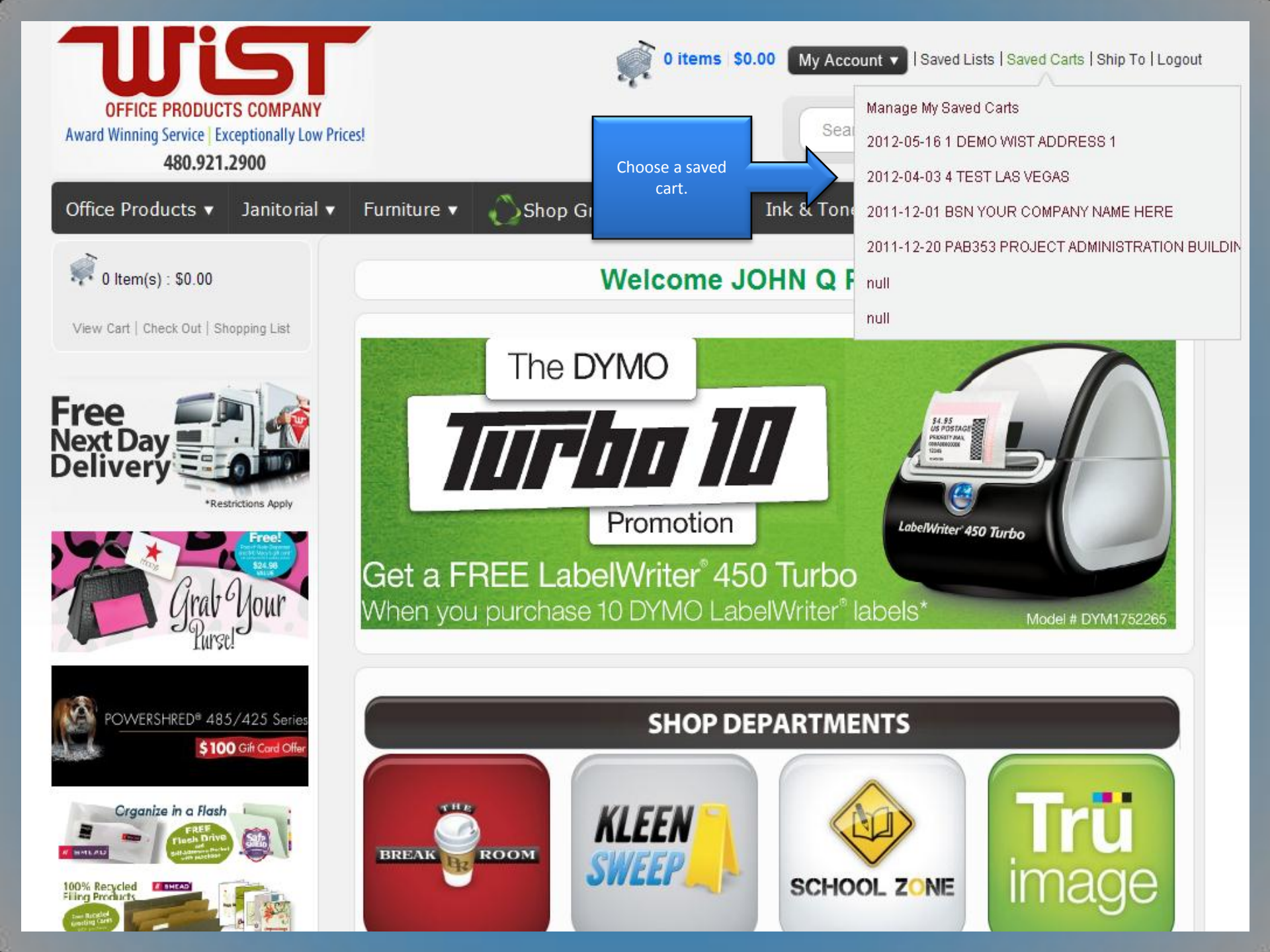

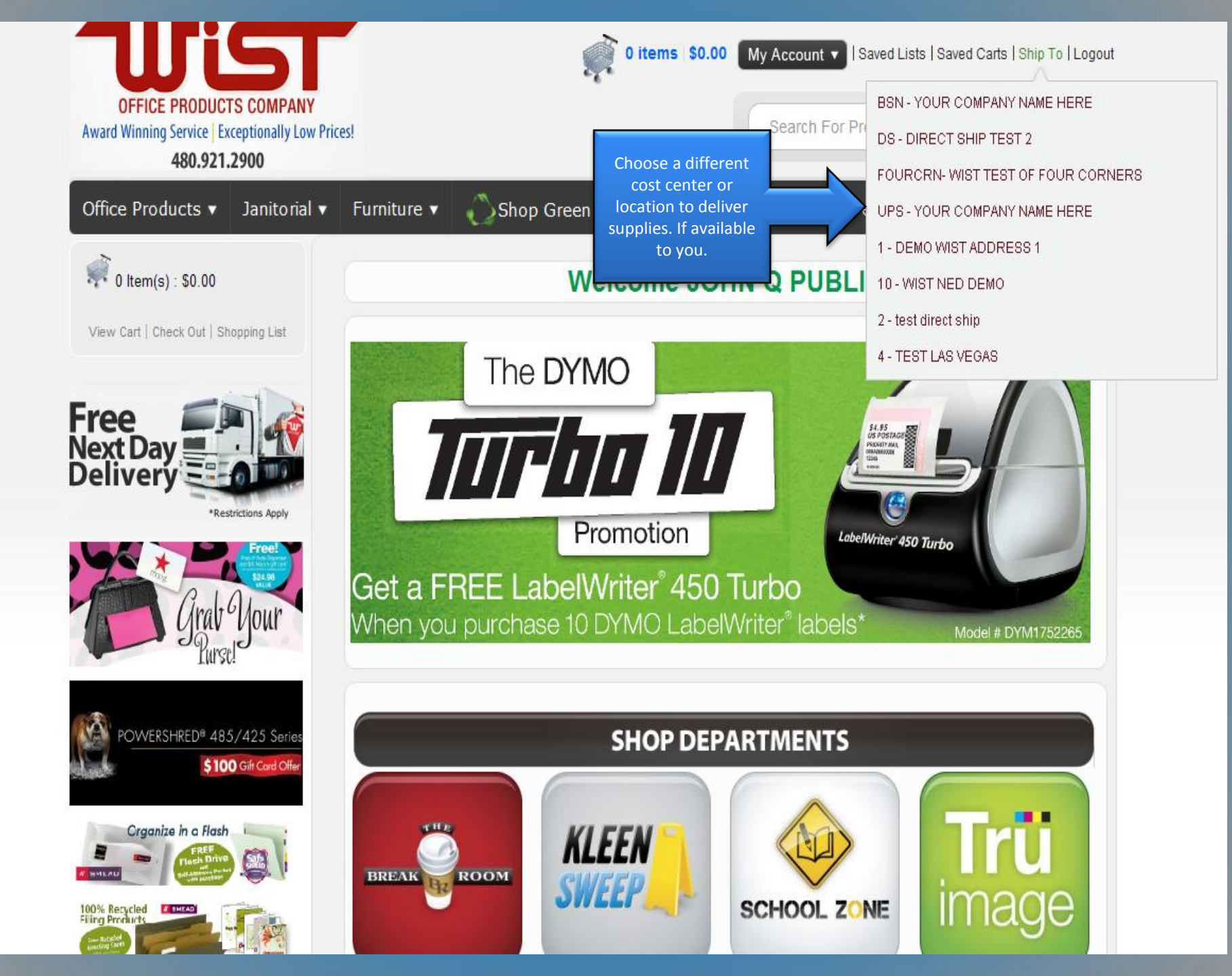

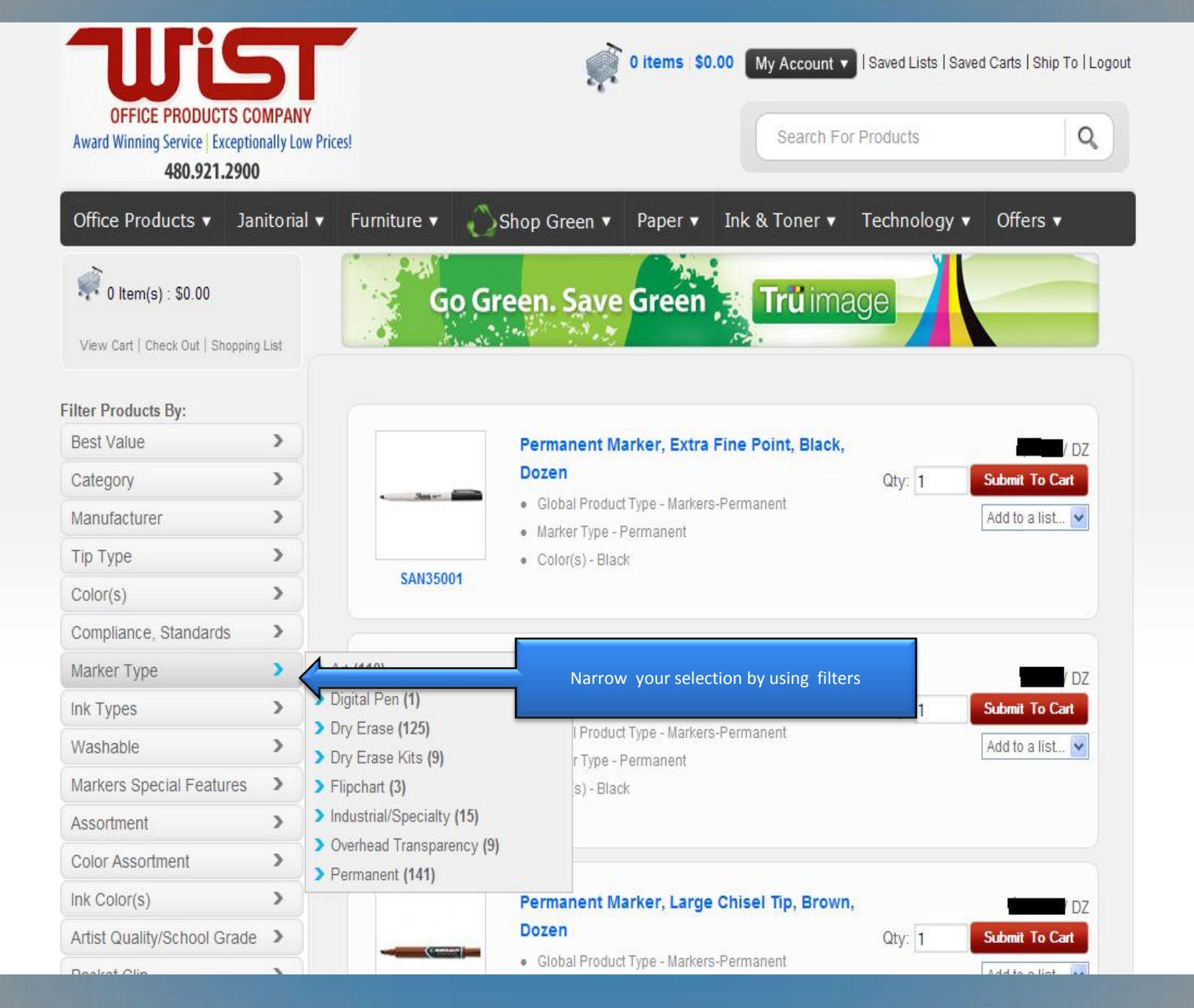

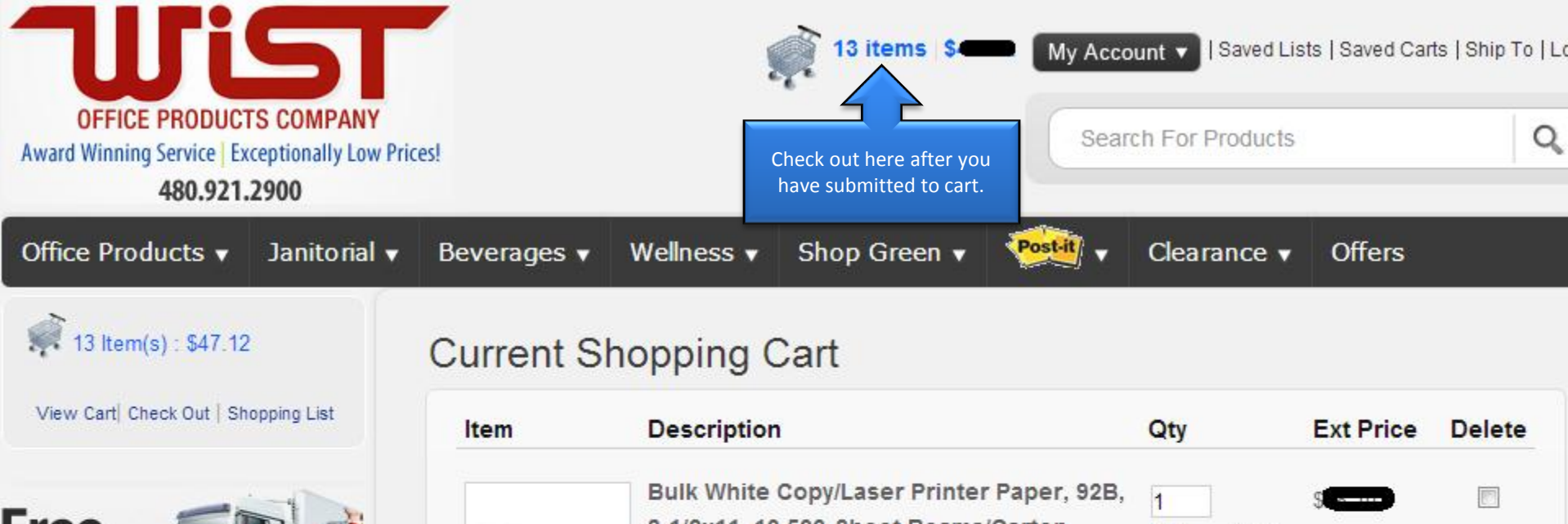

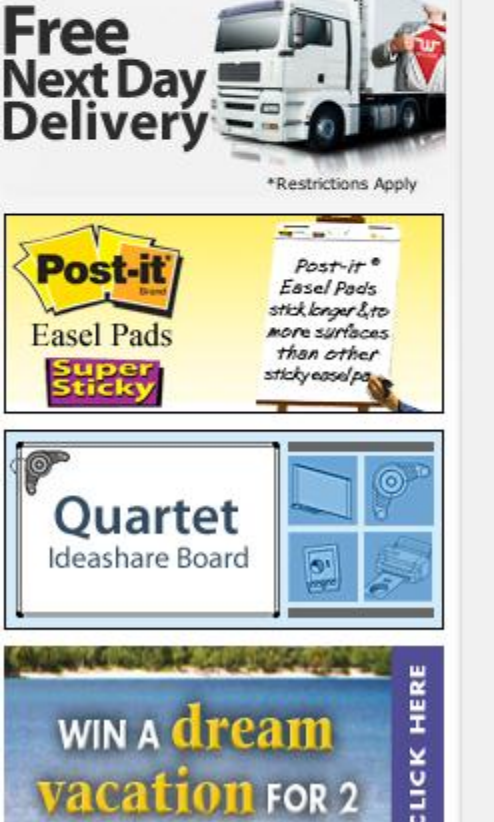

win a dream

vacation For 2

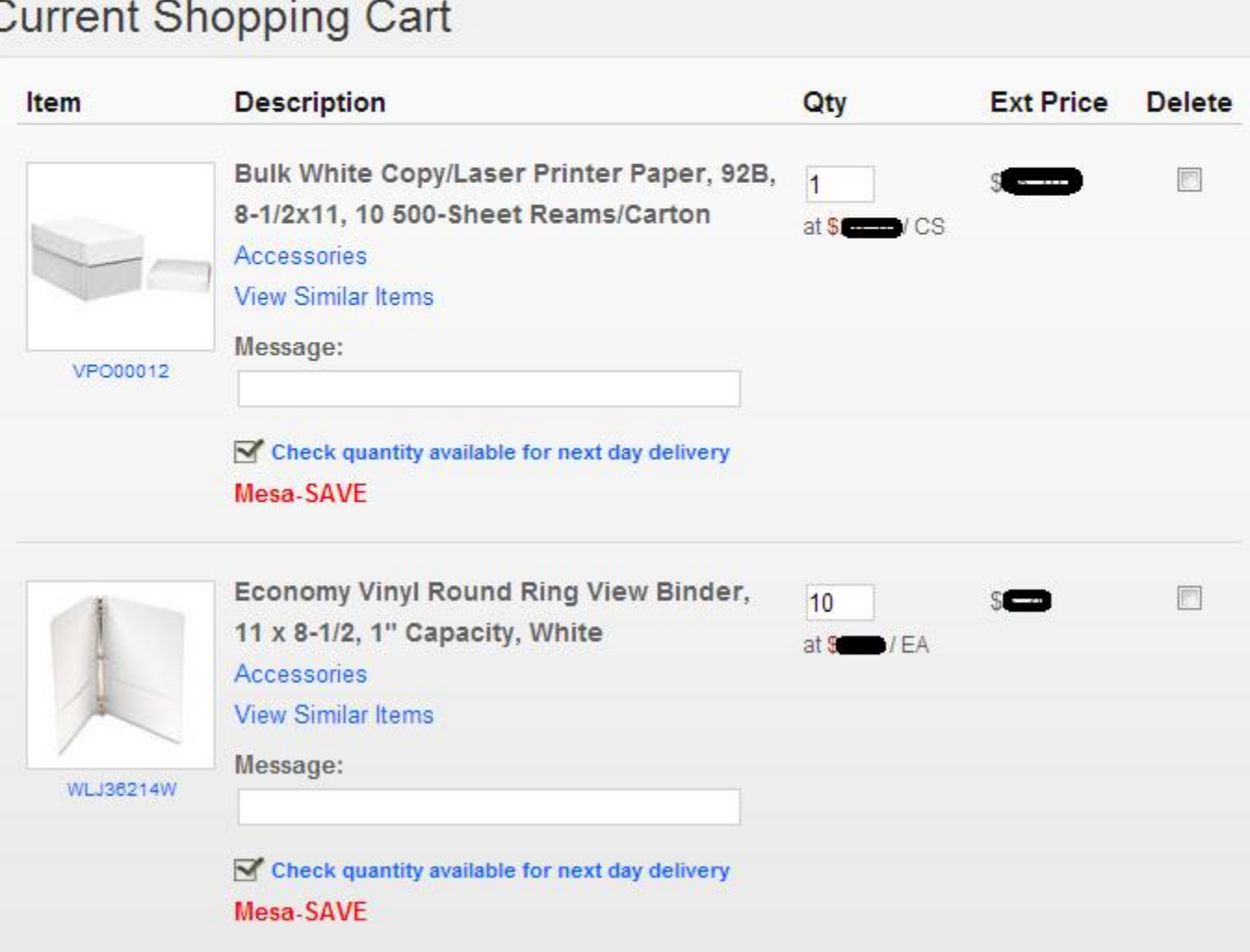

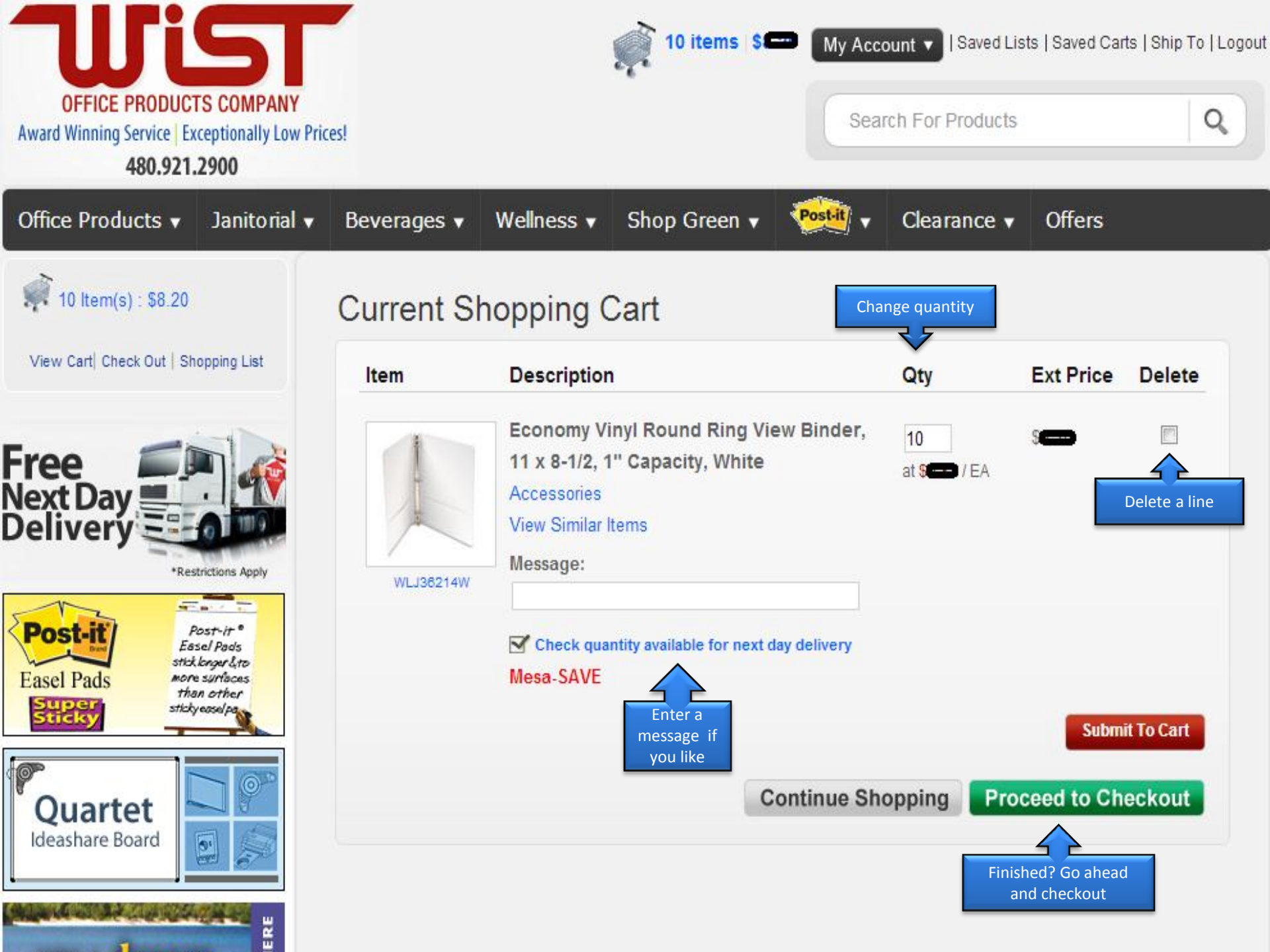

| <b>Wist</b>                                                                                                    |                          |                   | ,                            | 1 items   \$8.4  | 47 My Acco       | unt 🔻 Saved Lists | Saved Carts   Ship To   Logout                    |
|----------------------------------------------------------------------------------------------------|--------------------------|-------------------|------------------------------|------------------|------------------|-------------------|---------------------------------------------------|
| OFFICE PRODUCTS COMPANY<br>Award Winning Service   Exceptionally Low Price<br>480.921.2900                                                                                                    | es!                      |                   |                              |                  | Searc            | ch For Products   | Q,                                                |
| Office Products                                                                                                    | Furniture                | •• 🖏              | Shop Green 🔻                 | Paper 🔻          | Ink & Tone       | r 🔻 Technolog     | gy ▼ Offers ▼                                     |
| 🐖 1 Item(s) : \$8.47                                                                                                    | Home > Ch                | eckout            |                              |                  |                  |                   |                                                   |
| View Cart  Check Out   Shopping List                                                                                                    |                          |                   |                              | Chec             | k Out            |                   |                                                   |
|                                                                                                    |                          |                   |                              |                  |                  |                   | A printer friendly version                        |
| Free A                                                                                                    | Qty I                    | tem               | Description                  |                  | U                | M Price           | Total                                             |
|                                                                                                    | 1 5                      | SAN35001          | Permanent Ma<br>Black, Dozen | arker, Extra Fin | e Point, DZ      | \$8.47            | \$8.47                                            |
| Free!<br>Free!<br>Stars agent<br>Stars agent<br>Star | Edit cart                |                   |                              |                  |                  | Sub1<br>Shipp     | Γ <b>otal:</b> \$8.47<br>bing: <del>\$25.00</del> |
| Grab Grab Wour                                                                                                    | nother opp<br>to edit ca | ortunity<br>rt at |                              |                  |                  | Fr                | ee Next Day Shipping                              |
| Eurse!                                                                                                    | checko                   | ut                |                              |                  |                  | Hand              | ling: \$0.00                                      |
|                                                                                                    |                          |                   |                              |                  |                  | Tax.<br>Disco     | 50.00<br>S0.00                                    |
| POWERSHRED® 485/425 Series<br>\$100 Gift Cord Offer                                                                                                    |                          |                   |                              |                  |                  | Tot               | al: \$8.47                                        |
| Crganize in a Flash                                                                                                    |                          | Cli               | ick here to ad               | d your fre       | e Wist <u>20</u> | )12 catalog to    | o the cart now!                                   |
| 100% Recycled                                                                                                    |                          |                   |                              |                  |                  |                   |                                                   |

| This order will | be shipped to | 1 |
|-----------------|---------------|---|
|-----------------|---------------|---|

| Name:                 | DEMO WIST ADDRESS 1           |               |                               |  |  |  |  |
|-----------------------|-------------------------------|---------------|-------------------------------|--|--|--|--|
| Address 1:            | 107 W JULIE DR                |               |                               |  |  |  |  |
| City, State Zip:      | TEMPE , AZ 85283              |               |                               |  |  |  |  |
| Phone:                |                               |               |                               |  |  |  |  |
| Fax:                  |                               |               |                               |  |  |  |  |
| Please Choose a Po    | From Below:                   |               |                               |  |  |  |  |
| PO                    | Limit                         |               |                               |  |  |  |  |
| 111                   | \$200.00                      | Check Balance |                               |  |  |  |  |
| PO:                   |                               |               |                               |  |  |  |  |
| Email:                | RWUTTKE@WIST.COM              |               |                               |  |  |  |  |
| Additional Email:     |                               |               |                               |  |  |  |  |
| Additional Email:     |                               |               |                               |  |  |  |  |
| Name:                 | *Required                     |               | Add additional                |  |  |  |  |
| Or                    |                               |               | information as                |  |  |  |  |
| Select Name:          | Select Name From History 💌 *R | equired       | needed                        |  |  |  |  |
| Attention:            |                               |               |                               |  |  |  |  |
|                       |                               |               |                               |  |  |  |  |
| Terms:                |                               |               |                               |  |  |  |  |
| • NET 30              |                               |               |                               |  |  |  |  |
| Your Existing Card    | ls:                           |               |                               |  |  |  |  |
| C VISA *******        | ****6789 Remove Card          |               |                               |  |  |  |  |
| C VISA *******        | ****4444 Remove Card          |               |                               |  |  |  |  |
| C MasterCard ******** | ****1212 Remove Card          |               |                               |  |  |  |  |
| C MasterCard ******** | ****8888 Remove Card          |               |                               |  |  |  |  |
| One Time Credit Card  |                               |               |                               |  |  |  |  |
| Card Number           | CVV2 Expiration Date          |               | Check out and you're          |  |  |  |  |
| Save One Time Cre     | edit Card Information:        |               | finished. A confirmation will |  |  |  |  |
|                       | Cheo                          | ck Out        | appear next.                  |  |  |  |  |
|                       |                               |               |                               |  |  |  |  |